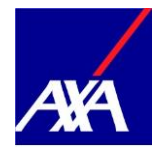

Instructions for administrators

# How to administer authorized users on the myAXA client portal

Application Date of creation How to administer authorized users on the myAXA client portal 13.06.2019

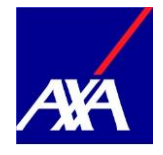

## Contents

| 1. | Entering authorized users   | 1  |
|----|-----------------------------|----|
| 2. | Manage user rights          | 9  |
| 3. | Carry out personnel changes | 12 |
| 4. | Delete user rights          | 13 |

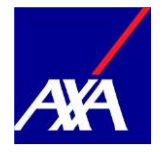

### 1. Entering authorized users

Are you an administrator and would you like to give a new user access to myAXA? If so, then please proceed as follows:

• If you have more than one access: Please select the desired access in the overview under «Select access» or on the relevant tile under Details.

|                                |                 | Select access V       | Contact EN 🗸 SIGN OUT                           |   |
|--------------------------------|-----------------|-----------------------|-------------------------------------------------|---|
| ARA                            |                 |                       |                                                 |   |
|                                | Access overview | active ♥<br>DETAILS → | ADD ACCESS                                      |   |
| <b>AXA &amp; YOU</b><br>AVA.ch | Contact & FAQ   |                       |                                                 |   |
| DE   FR   IT                   | EN              | Conditions            | of use   Data protection AXA Switzerland © 2016 | j |

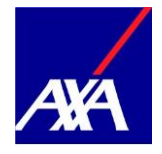

• Click on the «Rights & powers of attorney» tab.

|                                   | ← Access overview Administrator ✓ 名 Contact EN ✓ SIGN OUT                                                                                                    |
|-----------------------------------|----------------------------------------------------------------------------------------------------|
| <u>244</u>                        | CONTRACTS DOCUMENTS CLAIMS CUSTOMER DATA RIGHTS AND POWERS OF ATTORNEY                                                                                                    |
|                                   | Image: Second Second Secon |
| Insurance Check for SMEs          | Online legal portal MyRight.ch (in german) HOTELCARD - THE HALF-PRICE FOR<br>HOTELS WITH 25% DISCOUNT                                                                                                    |
| AXA & YOU<br>AXA.ch Contact & FAQ |                                                                                                    |
| DE   FR   IT   EN                 |                                                                                                    |

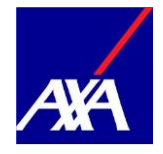

• Click on «Add user».

|                                |                                                                                                    | ← Access overview | Administrator                   | ~        | Do              | Contact | $_{\rm EN}$ $\sim$ | SIGN OUT      |  |
|--------------------------------|----------------------------------------------------------------------------------------------------|-------------------|---------------------------------|----------|-----------------|---------|--------------------|---------------|--|
| ARA                            |                                                                                                    | CONTRACTS         | DOCUMENTS                       | CLAIMS   | CUSTOMER DATA   | RIGHTS  | AND POWER          | S OF ATTORNEY |  |
| REPORT AC                      | CAM<br>ights and power<br>ights and power<br>tract for portal access<br>us: activ contact person:<br>Cesvalor, Jean<br>Idministrator<br>Ratus activ Q | rs of attor       | ntey<br>ortal: 2 Dow<br>DD USER | INLOAD T | HE INSTRUCTIONS |         |                    |               |  |
| <b>AXA &amp; YOU</b><br>AXA.ch | Contact & FAQ                                                                                                    |                   |                                 |          |                 |         |                    |               |  |
| DE   FR   IT   EN              |                                                                                                    |                   |                                 |          |                 |         |                    |               |  |

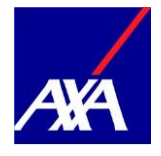

- Enter the new user's email address and date of birth.
- Click on «Continue».

|                                |                 | ← Access overview                   | Administrator       | ~ 2          | 2                 | Contact       | en 🗸          | SIGN OUT            |   |  |
|--------------------------------|-----------------|-------------------------------------|---------------------|--------------|-------------------|---------------|---------------|---------------------|---|--|
| ANA                            |                 | CONTRA                              | CTS DOCUMENTS       | CLAIMS       | CUSTOMER DATA     | RIGHTS        | S AND POWERS  | OF ATTORNEY         |   |  |
|                                | Enter user      |                                     |                     |              |                   |               | ×             | <                   |   |  |
|                                | IDE             | (1)<br>INTIFICATION USER<br>DETAILS | (2)<br>DETAILS USEF | (3)<br>RIGHT | (4)<br>DATA SAVED |               |               |                     |   |  |
|                                | Email address * |                                     |                     |              |                   |               |               |                     |   |  |
| [                              | Date of birth * |                                     | Ē                   |              |                   |               |               |                     |   |  |
|                                | CANCEL          |                                     | CONTINUE            |              |                   |               |               |                     |   |  |
|                                |                 |                                     |                     |              |                   |               |               |                     |   |  |
| <b>AXA &amp; YOU</b><br>AXA.ch | Contact & FAQ   |                                     |                     |              |                   |               |               |                     |   |  |
| DE   FR   IT   E               | N               |                                     |                     |              | Conditions o      | fuse   Data p | protection AX | A Switzerland © 201 | 6 |  |

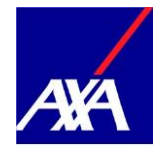

- ٠
- User not yet available? Fill in all fields marked with \*. •
- Click on «Continue». •

|              | 6 A                        |                |              |                 |                                            |
|--------------|----------------------------|----------------|--------------|-----------------|--------------------------------------------|
|              | <ul> <li>ACCES.</li> </ul> | Administrato   |              | 2               |                                            |
| AXA.         |                            | CONTRACTS DOCU | MENTS CLAIMS | CUSTOMER DATA   | RIGHTS AND POWERS OF ATTORNEY              |
|              |                            |                |              |                 |                                            |
|              | <b>D</b>                   |                |              |                 | ×                                          |
|              | Enter user                 |                |              |                 | X                                          |
|              | 0                          | 0              | 3            | 4               |                                            |
|              | IDENTIFICATION<br>DETAILS  | USER DETAILS   | USER RIGHT   | DATA SAVED      |                                            |
|              | Barran I. Jaka Ma          |                |              |                 |                                            |
|              | Personal details           |                |              |                 |                                            |
|              | Title *                    |                |              |                 |                                            |
|              | MR. MS.                    |                |              |                 |                                            |
|              | First name *               |                |              |                 |                                            |
|              |                            |                |              |                 |                                            |
|              | Last name *                |                |              |                 |                                            |
|              |                            |                |              |                 |                                            |
|              | Date of birth              |                |              |                 |                                            |
|              | Correspondence language *  |                |              |                 |                                            |
|              |                            |                | ~            |                 |                                            |
|              |                            |                |              |                 |                                            |
|              | User account               |                |              |                 |                                            |
|              | Email address              |                |              |                 |                                            |
|              | Phone number *             |                |              |                 |                                            |
|              |                            |                |              |                 |                                            |
|              | TAN type *                 |                |              |                 |                                            |
|              | MTAN VOICETAN              |                |              |                 |                                            |
|              |                            |                |              |                 |                                            |
|              | Contact details            |                |              |                 |                                            |
|              | Phone number for calls *   |                |              |                 |                                            |
|              |                            |                |              |                 |                                            |
|              |                            |                |              |                 |                                            |
|              | BACK                       | CONTINUE       |              |                 |                                            |
|              |                            |                |              |                 |                                            |
|              |                            |                |              |                 |                                            |
|              |                            |                |              |                 |                                            |
|              |                            |                |              |                 |                                            |
| AXA & YOU    |                            |                |              |                 |                                            |
| AXA.ch       | Contact & FAQ              |                |              |                 |                                            |
|              |                            |                |              |                 |                                            |
| DE   FR   IT | EN                         |                |              | Conditions of u | use   Data protection AXA Switzerland © 20 |

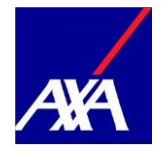

- User already existing?
- The new user's personal information and access data will be automatically filled in if the user is already registered on myAXA.
- Click on «Continue».

|                                |                                          |                              | ⊢ Access overview | Administrato | r ~    | Ô                 | Contact       | EN 🗸           | SIGN OUT           |
|--------------------------------|------------------------------------------|------------------------------|-------------------|--------------|--------|-------------------|---------------|----------------|--------------------|
| AA                             |                                          |                              | CONTRACTS         | DOCUMENTS    | CLAIMS | CUSTOMER DATA     | RIGHTS        | S AND POWERS   | OF ATTORNEY        |
|                                | Enter user                               |                              |                   |              |        |                   |               | ×              |                    |
|                                | ID                                       | D<br>ENTIFICATION<br>DETAILS | O<br>USER DETAIL  | .s user      | RIGHT  | (4)<br>DATA SAVED |               |                |                    |
|                                | Personal details<br>Date of birth        |                              |                   |              |        |                   |               |                |                    |
|                                | User account<br>Email address            |                              |                   |              |        |                   |               |                |                    |
|                                | Contact details Phone number for calls * |                              |                   |              |        |                   |               |                |                    |
|                                | BACK                                     |                              | CON               | ITINUE       |        |                   |               |                |                    |
|                                |                                          |                              |                   |              |        |                   |               |                |                    |
| <b>AXA &amp; YOU</b><br>AXA.ch | Contact & FAQ                            |                              |                   |              |        |                   |               |                |                    |
| DE   FR   IT                   | EN                                       |                              |                   |              |        | Conditions o      | fuse   Data p | protection AXA | \ Switzerland © 20 |

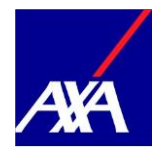

- You can now assign the authorizations to the new user: By clicking on the boxes, you can select the contracts that the user may view.
- Click on «Continue» to confirm the acquisition.

|          |                             | ← Access overview     | Administrator    | ~      | 2                 | Contact      | EN 🗸         | SIGN OUT            |
|----------|-----------------------------|-----------------------|------------------|--------|-------------------|--------------|--------------|---------------------|
| ANA      |                             | CONTRACTS             | DOCUMENTS        | CLAIMS | CUSTOMER DATA     | RIGHTS       | AND POWERS   | OF ATTORNEY         |
|          |                             |                       |                  |        |                   |              |              |                     |
|          | Enter user                  |                       |                  |        |                   |              | $\succ$      | <                   |
|          | O<br>IDENTIFICAT<br>DETAILS | O<br>ION USER DETAILS | 3<br>USER RIGH   | IT     | (4)<br>DATA SAVED |              |              |                     |
|          | User right                  |                       |                  |        |                   |              |              | _                   |
|          | Personal insurance '        | 'Professional"        | Status: In force |        |                   | Rel          | eased        |                     |
|          | Property insurance          | 'Professional''       | Status: In force |        |                   | Rel          | eased        |                     |
|          |                             |                       |                  |        |                   |              | SAVE         |                     |
|          |                             |                       |                  |        |                   |              |              |                     |
|          |                             |                       |                  |        |                   |              |              |                     |
| AXA & YC |                             |                       |                  |        |                   |              |              |                     |
| AXA.ch   | Contact & FAQ               |                       |                  |        |                   |              |              |                     |
| DE   FR  | IT   EN                     |                       |                  |        | Conditions of     | use   Data p | rotection AX | A Switzerland © 201 |

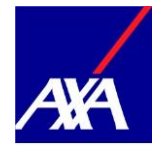

- ٠
- You have successfully created the power of attorney. The activation information was automatically sent to the user via email. •

|    |                     | ← Access overview | Administrator | $\sim$  | 6             | Contact       | EN 🗸         | SIGN OUT           |
|----|---------------------|-------------------|---------------|---------|---------------|---------------|--------------|--------------------|
|    | ANA                 | CONTRACTS         | DOCUMENTS     | CLAIMS  | CUSTOMER DATA | RIGHTS        | AND POWERS   | OF ATTORNEY        |
|    |                     |                   |               |         |               |               |              |                    |
|    | Enter user          |                   |               |         |               |               | >            | <                  |
|    |                     |                   | $\oslash$     |         |               |               |              |                    |
|    |                     | The user was      | successfully  | created |               |               |              |                    |
|    | The activation in   |                   |               |         |               |               |              |                    |
|    |                     |                   |               |         |               |               |              |                    |
|    | g <sup>Q</sup> g    |                   |               |         | $\frac{1}{2}$ |               |              |                    |
|    |                     |                   |               |         | Ŭ             |               |              |                    |
|    | USER OVERVIE        | W                 |               |         | ADD NEW USER  | 2             |              |                    |
|    |                     |                   |               |         |               |               |              |                    |
|    |                     |                   |               |         |               |               |              |                    |
|    |                     |                   |               |         |               |               |              |                    |
| A  | XXA & YOU           |                   |               |         |               |               |              |                    |
| Λ. | UNLER CORRECT & FAQ |                   |               |         |               |               |              |                    |
| D  | DE   FR   IT   EN   |                   |               |         | Conditions o  | fuse   Data p | rotection AX | A Switzerland © 20 |

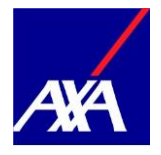

### 2. Manage user rights

• You can view the authorized person's rights at any time: On the line with the relevant person's name, click on «Actions» and select «Manage user rights».

| REPORT A CLAIM |                                 |                                       |  |
|----------------|---------------------------------|---------------------------------------|--|
|                | Actions                         | ×                                     |  |
|                | → ADMINISTER USER RIGHTS        | · · · · · · · · · · · · · · · · · · · |  |
|                | → CHANGE USER                   |                                       |  |
|                | → SEND NEW PIN                  |                                       |  |
|                | → BLOCKACCESS  → DELETE ACCESS  |                                       |  |
|                | → CANCEL                        |                                       |  |
| Status         | active Status active Actions -> | ADD USER                              |  |

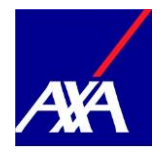

- The various contracts are listed; if you set a checkmark under «Released» the employee can manage the data for the respective contracts.
- Close the allocation of user rights by clicking on «Save».

|                                                                                                    | ← Access overview                | Administrator                        | $\sim$ | °            | Contact        | EN 🗸          | SIGN OUT            |   |  |
|----------------------------------------------------------------------------------------------------|----------------------------------|--------------------------------------|--------|--------------|----------------|---------------|---------------------|---|--|
| <u>A84</u>                                                                                          | CONTRACTS                        | DOCUMENTS                            | CLAIMS | CUSTOMER DAT | A RIGHT        | 5 AND POWERS  | OF ATTORNEY         |   |  |
| User right<br>User<br>Role Authorized person<br>Status active<br>Email address                      |                                  |                                      |        |              |                | *             | <                   |   |  |
| Personal insurance                                                                                  | "Professional"<br>"Professional" | Status: In force<br>Status: In force |        |              | ✓ Rel          | eased         | ]                   |   |  |
| CANCEL                                                                                              |                                  |                                      |        |              |                | SAVE          |                     |   |  |
| <b>AXA &amp; YOU</b><br>AXA.ch Contact & FAQ                                                        |                                  |                                      |        |              |                |               |                     |   |  |
| DE LES   IT   EN<br>https://ep.portal.acc.wg/intra.net/ii/jportal/html5#/cmm-gepard&zeroReloadeda11 |                                  |                                      |        | Conditions   | ofuse   Data p | protection AX | A Switzerland © 201 | 6 |  |

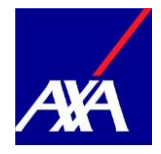

- ٠
- If the activation information has not been received or is lost, you can resubmit it at any time. On the line with the relevant person's name, click on «Actions» and select «Send activation information». •

| REPORT A CLAIM |                               | ×        |
|----------------|-------------------------------|----------|
|                | Actions                       |          |
|                | → ADMINISTER USER RIGHTS      |          |
|                | → CHANGE USER                 |          |
|                | → SEND ACTIVATION INFORMATION |          |
|                | → SEND NEW PIN                |          |
|                | → DELETE ACCESS               |          |
|                | → CANCEL                      |          |
|                |                               |          |
|                | Authorized person             |          |
| Status         | active 🥥 Status released 🥥    | ADD USER |

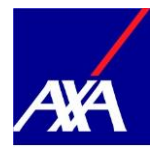

### 3. Carry out personnel changes

• Do you want to enter a personnel change? If so, on the line with the relevant person's name, click on «Actions» and select «Change user». You can then carry out the personnel change.

| REPORT A CLAIM |                                    |          |
|----------------|------------------------------------|----------|
|                | Actions                            | ×        |
|                | → ADMINISTER USER RIGHTS           |          |
|                | → change user                      |          |
|                | → BLOCK ACCESS                     |          |
|                | → DELETE ACCESS                    |          |
|                | → CANCEL                           |          |
| Status         | active ② Status active ③ ACTIONS → | ADD USER |

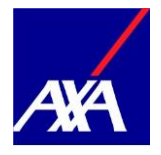

### 4. Delete user rights

- Do you want to delete an authorized person's access?
- If so, in the drop-down menu with the relevant person's name, click on «Actions» and select «Delete access».

| REPORT A CLAIM |                                                                  |          |
|----------------|------------------------------------------------------------------|----------|
|                | Actions                                                          | ×        |
|                | → ADMINISTER USER RIGHTS                                         |          |
|                | → CHANGE USER → SEND NEW PIN                                     | -        |
|                | → BLOCK ACCESS                                                   |          |
|                | $\rightarrow \text{ delete access}$ $\rightarrow \text{ cancel}$ |          |
|                |                                                                  |          |
| Status         | active Status active ACTIONS                                     | ADD USER |
|                |                                                                  |          |